## Q 枝管を45度に振り上げて作図したい

## A [枝管の追加]で[竪管の角度]を入力します

メイン管を選択し、コンテキストメニューの[枝管の追加]をクリックして枝管を取り出す位置を指定します。

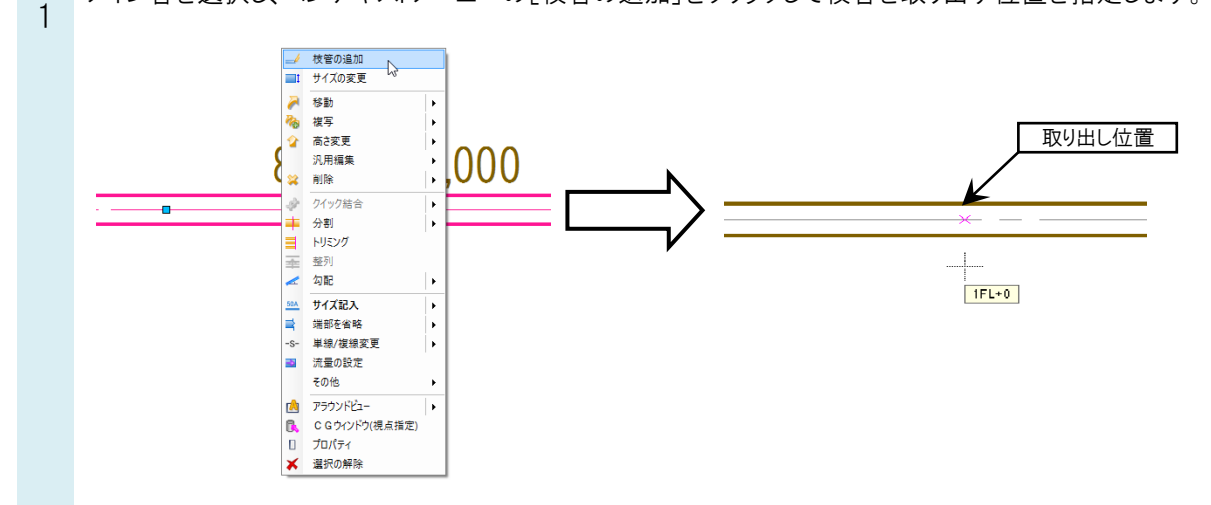

2

振り上げる高さを入力し、[竪管の角度]で45°を選択してルートを伸ばします。

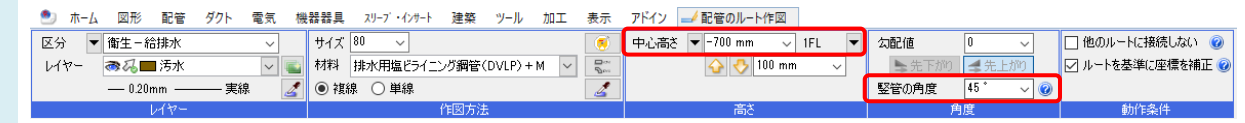

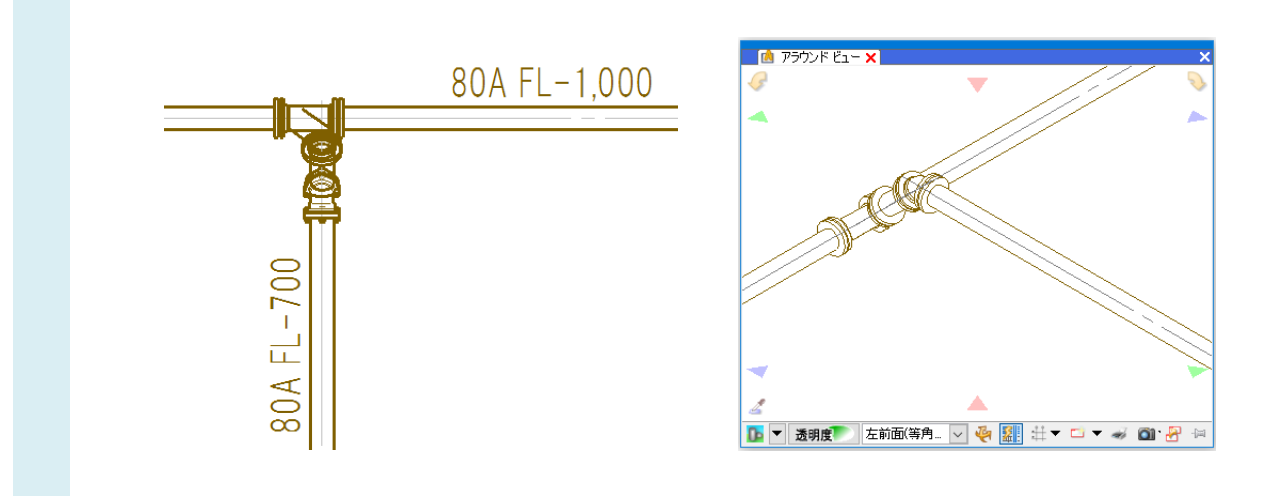

●補足説明 [竪管の角度]は、メイン管との高低差がある高さを入力すると指定することができます。